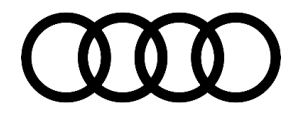

# **Technical Service Bulletin**

#### 64 Switch illumination in the doors flicker

64 20 69 2058935/1 March 17, 2020.

| Model(s) | Year        | VIN Range | Vehicle-Specific Equipment |
|----------|-------------|-----------|----------------------------|
| Q5       | 2018 – 2019 | All       | Not Applicable             |

## Condition

#### **Customer states:**

• The back lighting of the door switches flicker when the potentiometer is set to the maximum brightness level on the headlight switch.

#### Workshop findings:

• No DTC's are stored for this concern.

## **Technical Background**

Optimized software is now available to maintain the backlighting of the switch.

### **Production Solution**

New software in the door control modules, J386, J387, J388, and J389 (address word 0042, 0052, 00BB, and 00BC) addressed the condition.

### Service

#### Prerequisite work:

Completely open and close all windows using the main window switch. This ensures that all door control modules are awake for the update.

#### **SVM Update Instructions**

- 1. Follow all instructions in TSB 2011732: 00 Software Version Management (SVM), operating instructions.
- 2. Update the door control modules, J386, J387, J388, and J389 (address word 0042, 0052, 00BB, and 00BC) using the SVM action code as listed in the table below, if necessary:

<sup>© 2020</sup> Audi of America, Inc.

All rights reserved. Information contained in this document is based on the latest information available at the time of printing and is subject to the copyright and other intellectual property rights of Audi of America, Inc., its affiliated companies and its licensors. All rights are reserved to make changes at any time without notice. No part of this document may be reproduced, stored in a retrieval system, or transmitted in any form or by any means, electronic, mechanical, photocopying, recording, or otherwise, nor may these materials be modified or reposted to other sites, without the prior expressed written permission of the publisher.

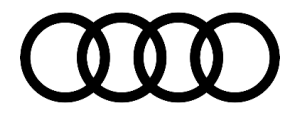

## **Technical Service Bulletin**

| Module | Old Software Part Number               | Old SW<br>Version | New ZDC part number | SVM Code Input |  |
|--------|----------------------------------------|-------------------|---------------------|----------------|--|
| 0042   | ZDC: 80B909872A<br>ZDC: 80B909872C     | *                 | 80B909872C          |                |  |
|        | 8W1959593D<br>8W1959393D<br>4M1959793D | *<br>*            | 80B909872E          |                |  |
| 0052   | ZDC: 80B909873A<br>ZDC: 80B909873C     | *                 | 80B909873C          |                |  |
|        | 8W1959592D<br>8W1959392D<br>4M1959792D | *<br>*<br>*       | 80B909873E          | 42A014         |  |
| 00BB   | ZDC: 80B909897A<br>ZDC: 80B909897C     | *                 | 80B909897C          |                |  |
|        | 8W1959595D<br>8W1959395D<br>4M1959795D | *<br>*<br>*       | 80B909897E          |                |  |
| 00BC   | ZDC: 80B909896A<br>ZDC: 80B909896C     | *                 | 80B909896C          |                |  |
|        | 8W1959595D<br>8W1959395D<br>4M1959795D | * *               | 80B909896E          |                |  |

## Warranty

| Claim Type:     | • 110 up to 48 Months/50,000 Miles.                                                                                    |  |
|-----------------|----------------------------------------------------------------------------------------------------|--|
|                 | <ul> <li>G10 for CPO Covered Vehicles – Verify Owner.</li> </ul>                                                       |  |
|                 | <ul> <li>If the vehicle is outside any warranty, this Technical Service Bulletin is<br/>informational only.</li> </ul> |  |
| Service Number: | 6438                                                                                                    |  |
| Damage Code:    | 0039                                                                                                    |  |

Page 2 of 3

© 2020 Audi of America, Inc. All rights reserved. Information contained in this document is based on the latest information available at the time of printing and is subject to the copyright and other intellectual property rights of Audi of America, Inc., its affiliated companies and its licensors. All rights are reserved to make changes at any time without notice. No part of this document may be reproduced, stored in a retrieval system, or transmitted in any form or by any means, electronic, mechanical, photocopying, recording, or otherwise, nor may these materials be modified or reposted to other sites, without the prior expressed written permission of the publisher.

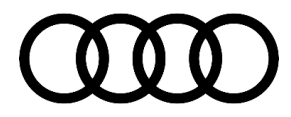

## Technical Service Bulletin

| Labor Operations: | Software Update (Includes checking for DTCs) | 0151 0000    | Time stated<br>on the<br>diagnostic<br>protocol (Max<br>50 TU) |
|-------------------|----------------------------------------------|--------------|----------------------------------------------------------------|
| Diagnostic Time:  | GFF                                          | No allowance | 0 TU                                                           |
|                   | Road test prior to the service procedure     | No allowance | 0 TU                                                           |
|                   | Road test after the service procedure        | No allowance | OTU                                                            |
| Claim Comment:    | As per TSB #2058935/1                        |              |                                                                |

All warranty claims submitted for payment must be in accordance with the Audi Warranty Policies and Procedures Manual. Claims are subject to review or audit by Audi Warranty.

### **Additional Information**

The following Technical Service Bulletin(s) will be necessary to complete this procedure:

• TSB 2011732, 00 Software Version Management (SVM), operating instructions.

All part and service references provided in this TSB (2058935) are subject to change and/or removal. Always check with your Parts Department and/or ETKA for the latest information and parts bulletins. Please check the Repair Manual for fasteners, bolts, nuts, and screws that require replacement during the repair.

©2020 Audi of America, Inc. All rights reserved. The information contained in this document is based on the latest information available at the time of printing and is subject to the copyright and other intellectual property rights of Audi of America, Inc., its affiliated companies and its licensors. All rights are reserved to make changes at any time without notice. No part of this document may be reproduced, stored in a retrieval system, or transmitted in any form or by any means, electronic, mechanical, photocopying, recording, or otherwise, nor may these materials be modified or reposted to other sites, without the prior expressed written permission of the publisher.

© 2020 Audi of America, Inc.

All rights reserved. Information contained in this document is based on the latest information available at the time of printing and is subject to the copyright and other intellectual property rights of Audi of America, Inc., its affiliated companies and its licensors. All rights are reserved to make changes at any time without notice. No part of this document may be reproduced, stored in a retrieval system, or transmitted in any form or by any means, electronic, mechanical, photocopying, recording, or otherwise, nor may these materials be modified or reposted to other sites, without the prior expressed written permission of the publisher.